| 1.Click on the link below or copy and paste the address into your web browser.                                                                                         |
|----------------------------------------------------------------------------------------------------|
| https://www.myprocare.com/<br>The email address you are using will need to match the one we currently have on file.                                                    |
| 2.Enter your email address. The email address you are using will need to match the one we currently have on file. You will need to have access to it.<br>PRESS GO      |
| × <sup>●</sup> MyProcare Login   Onl ≪ □ : <sup>myprocare.com</sup>                                                                                                    |
| Welcome, please login                                                                                                    |
| myprocare E                                                                                                    |
| To begin, please enter your email address<br>below.                                                                                                    |
| Email Address                                                                                                    |
| By using this site you agree that you have read,<br>understand, and agree to our <u>Privacy Policy</u> .                                                               |
| SECURE LOGIN                                                                                                    |
| 3.Check your email. Return to the ProCare screen and enter the confirmation number.<br>Enter and confirm a password that you will use for your account.<br>PRESS LOGIN |
| × ■ Set Password - MyPro < □ :                                                                                                    |
| Set Password                                                                                                    |
| Confirmation email sent to                                                                                                    |
| JnyLou2@yahoo.com<br>Enter your confirmation number below.                                                                                                    |
| Confirmation Number                                                                                                    |
| Passwords must contain:<br>• At least one letter<br>• At least one number<br>• A minimum of seven characters                                                           |
| Choose a password and enter it below. Password                                                                                                    |
|                                                                                                    |
| To confirm your password, enter it below.                                                                                                    |
| Confirm Password                                                                                                    |

| 4.Click on the menu button (3 horizontal lines.)               |      |
|----------------------------------------------------------------|------|
| × ● Home - MyProcare                                           |      |
|                                                                |      |
|                                                                |      |
| R IS SCHEDULE ACTIVITY CONTACTS CENTER                         |      |
|                                                                |      |
|                                                                |      |
|                                                                |      |
|                                                                |      |
| Lily Weyker                                                    |      |
|                                                                |      |
|                                                                |      |
| 5 Click on REGISTRATION                                        |      |
| × ■ Home - MyProcare < □ :                                     |      |
| X                                                              |      |
|                                                                |      |
|                                                                |      |
|                                                                |      |
|                                                                |      |
| Jenny Weyker                                                   |      |
|                                                                |      |
| ⊙ START                                                        |      |
| 👌 CHANGE PASSWORD                                              |      |
|                                                                |      |
|                                                                |      |
| 6.Click on BEGIN RE-REGISTRA                                   | TION |
| × ▲ Re-Registration - MyPr < □ :                               |      |
|                                                                |      |
|                                                                |      |
| REPORTS SCHEDULE ACTIVITY CONTACTS CENTER                      |      |
| Re-Registration                                                |      |
|                                                                |      |
| There are open re-registrations                                |      |
| <b>available</b><br>To begin re-registration, please click the |      |
| button below.                                                  |      |
| BEGIN RE-REGISTRATION                                          |      |
|                                                                |      |
|                                                                |      |
| (A) History                                                    |      |

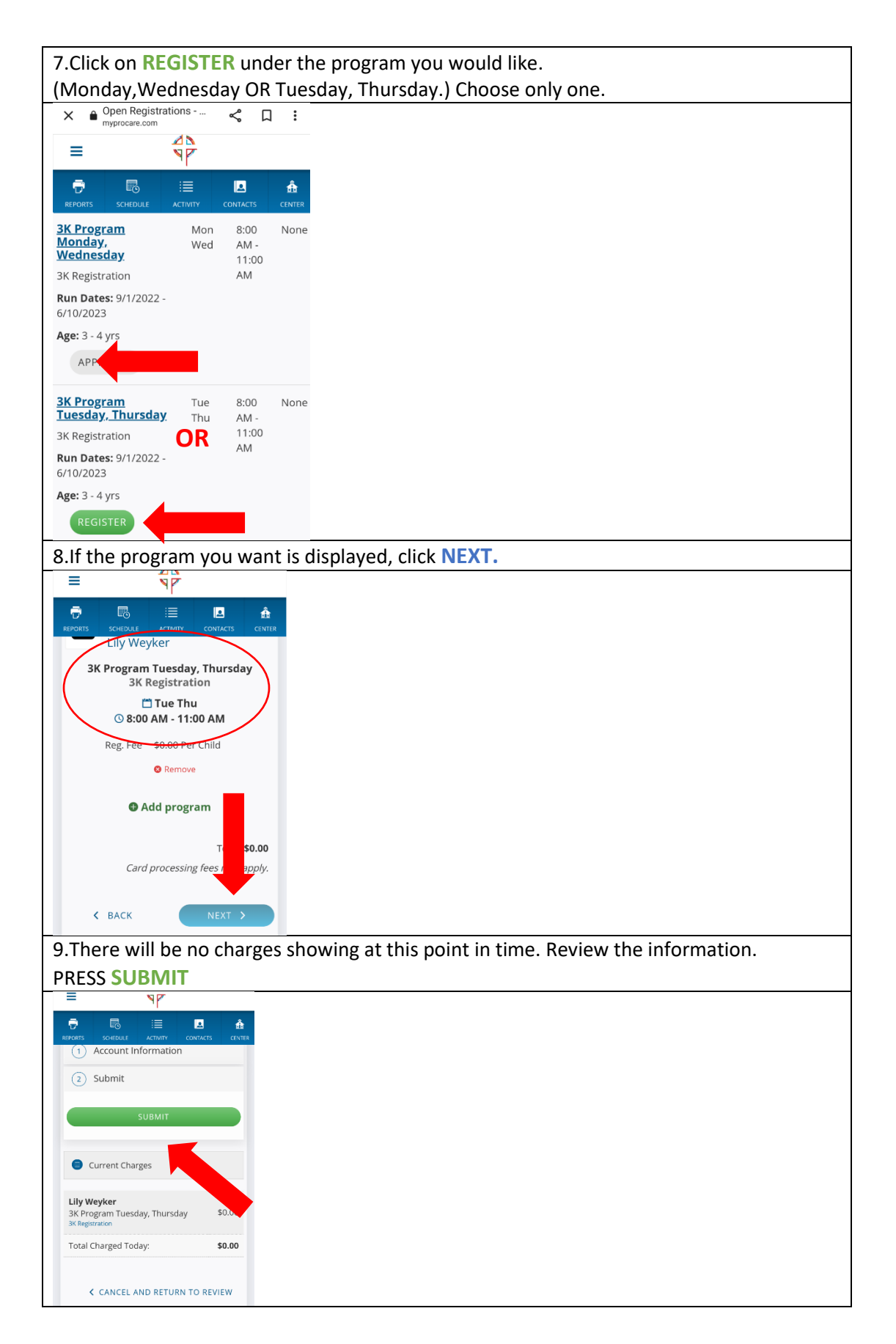

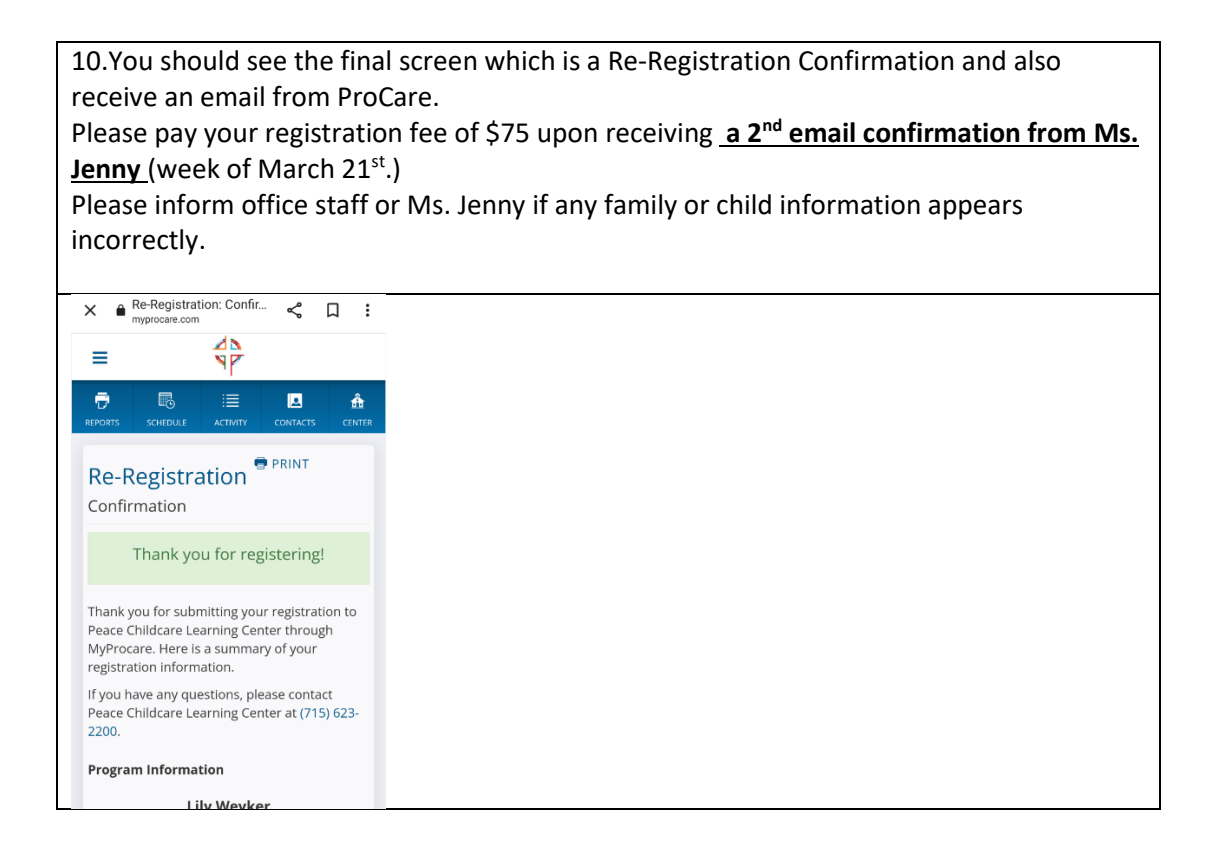